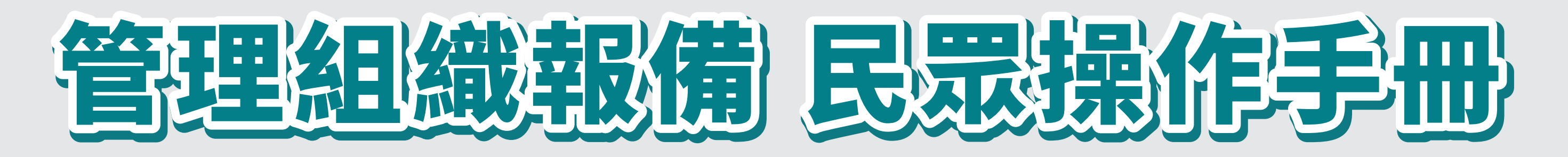

# 進入頁面方式

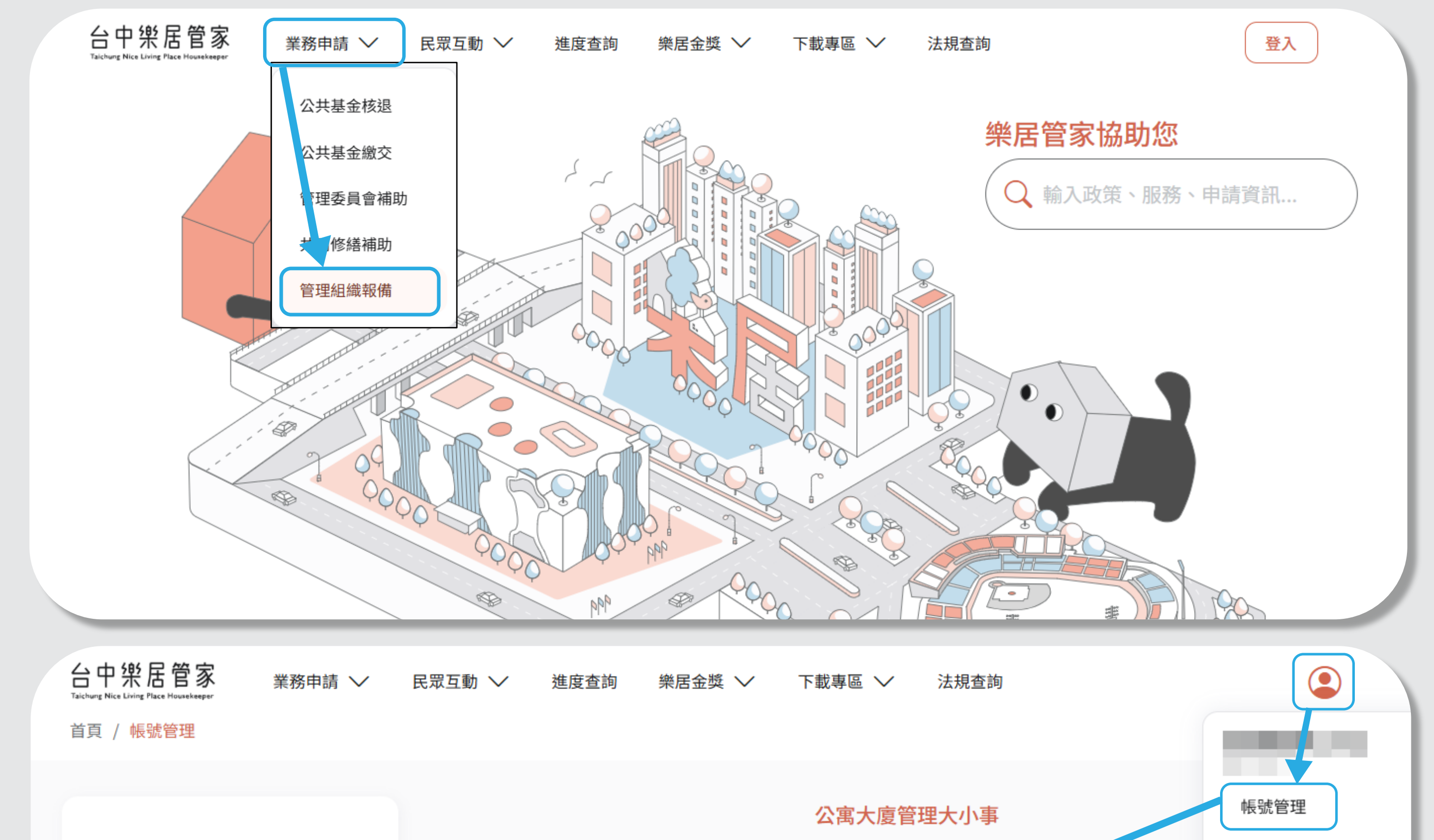

田登出

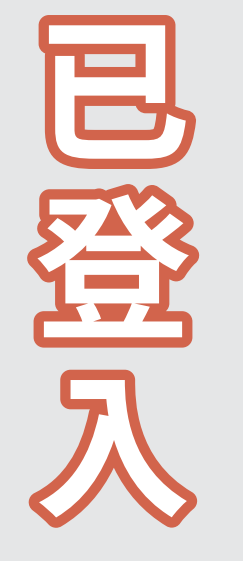

泉殿入

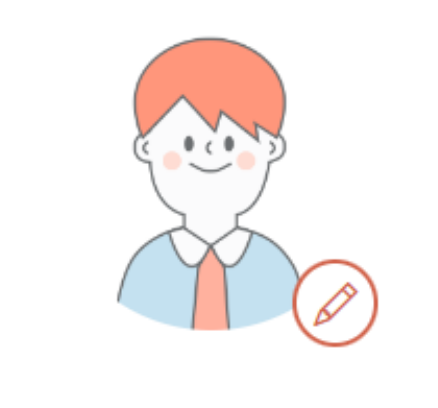

|   |    | P |    |    |   |  |  |   |
|---|----|---|----|----|---|--|--|---|
| 0 | 臺中 | 市 | ×٩ | 드읍 | ī |  |  | 等 |

密碼修改

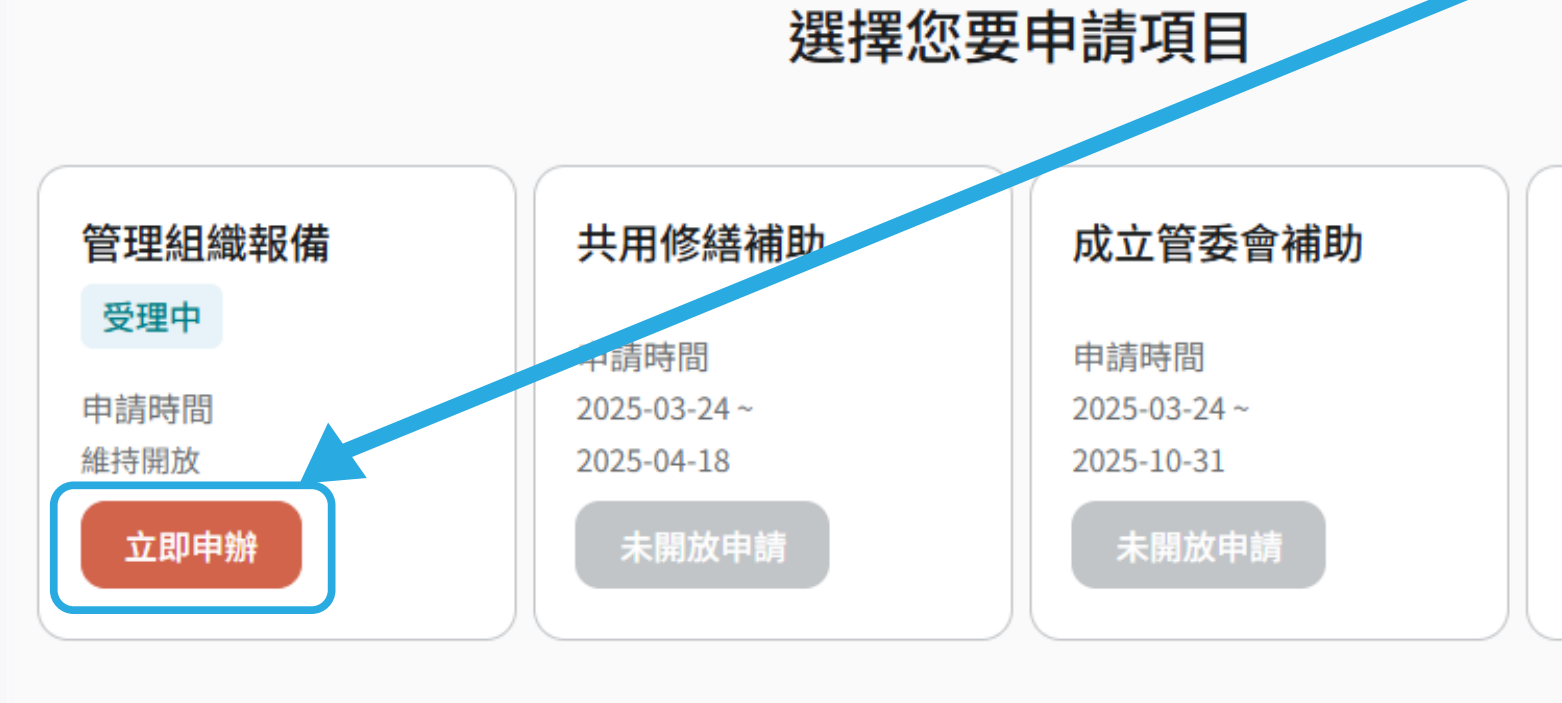

01

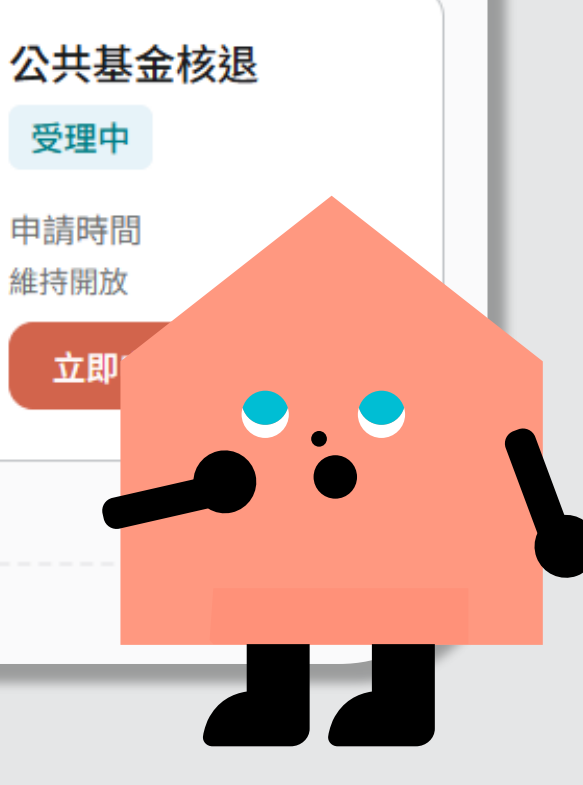

# 報備說明

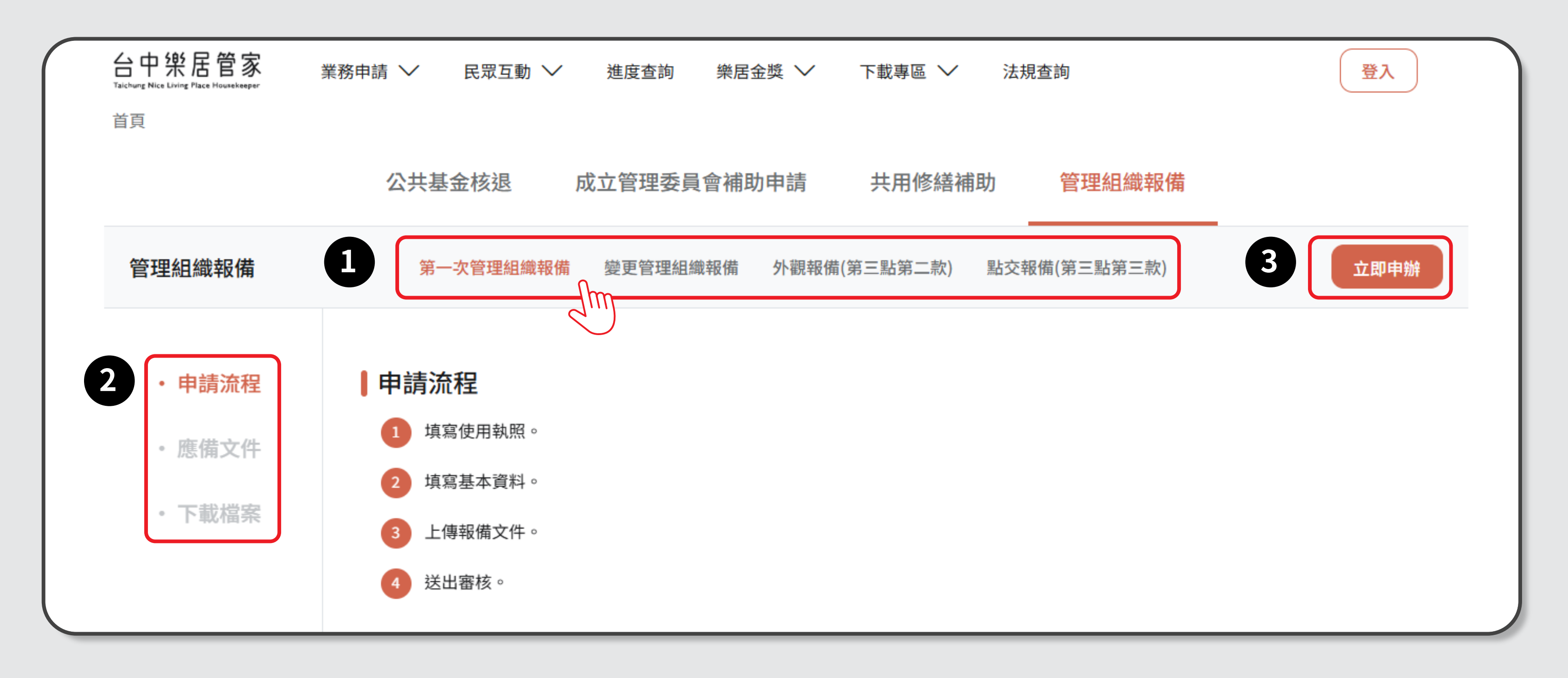

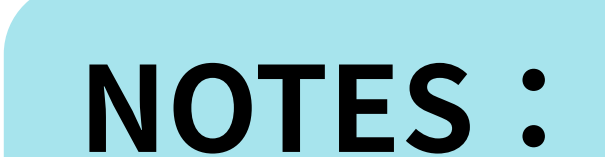

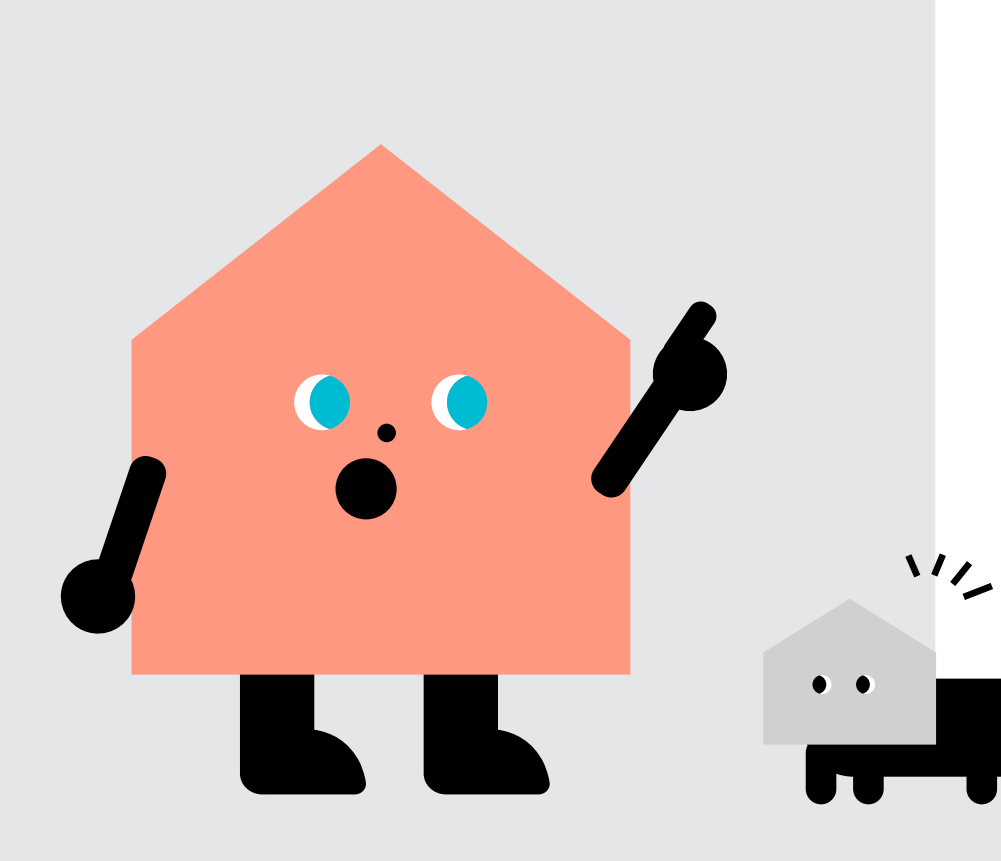

# 1. 申請項目可由此切換

2. 可先閱讀說明及所需文件

3. 準備好就 立即申請

1. 選擇管理組織型態 2. 填寫使用執照資料 3. 填寫社區基本資料及申請人資料 4. 上傳報備文件 5. 送出

# 報備步驟說明,以「第一次管理組織報備」為例

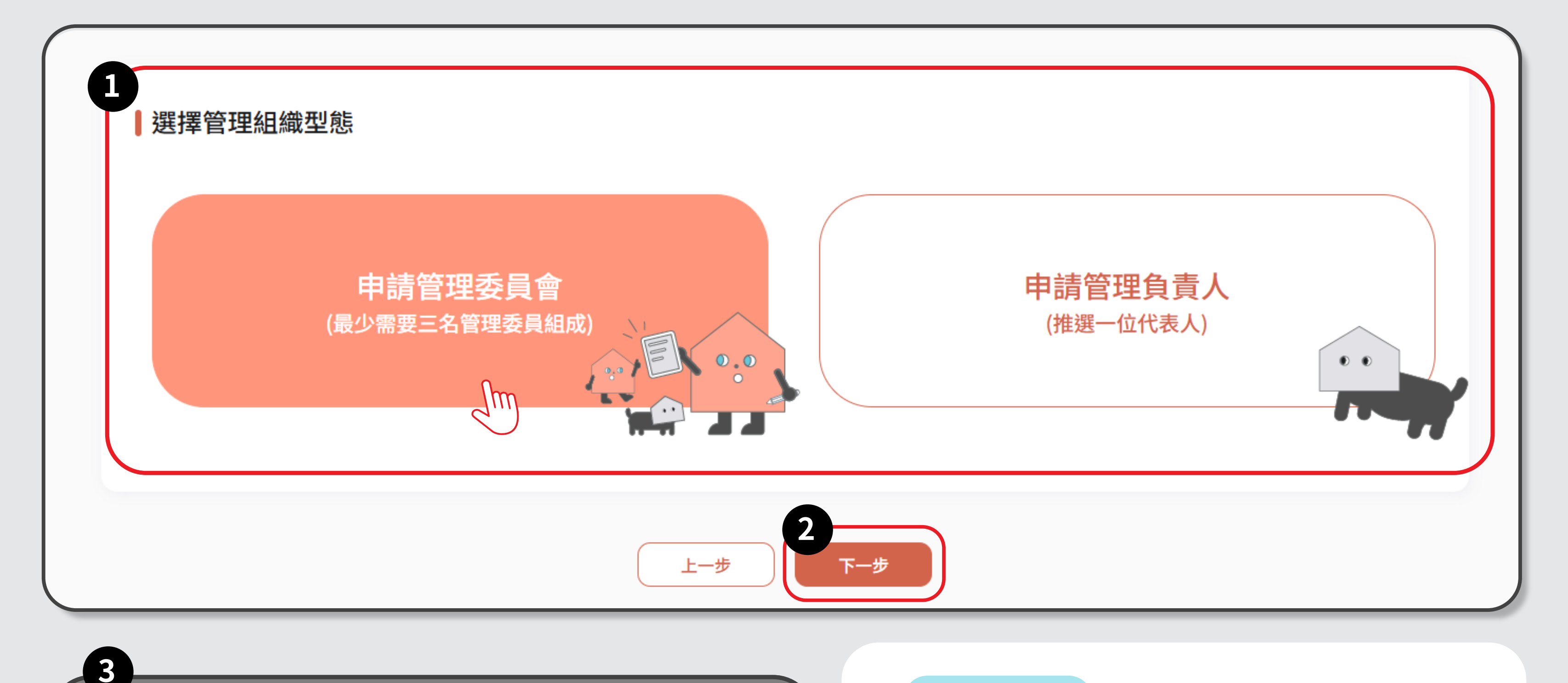

 $\times$ 

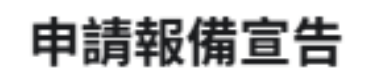

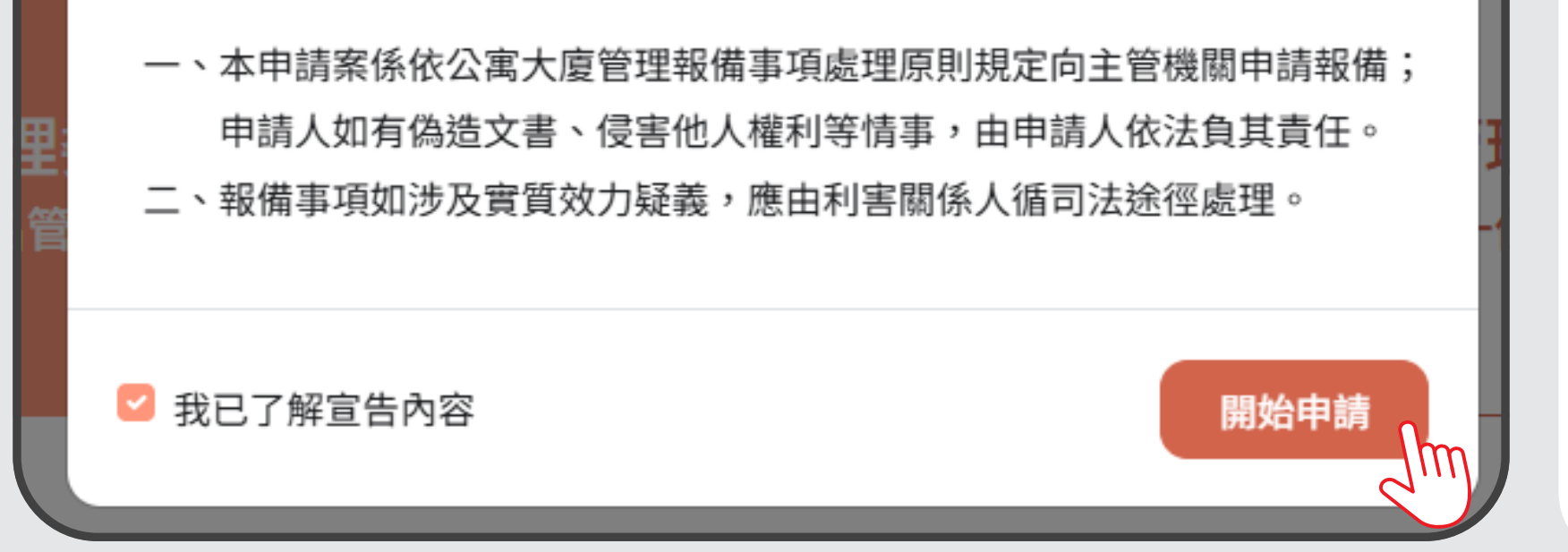

#### NOTES:

# 1. 依現況選擇組織型態 2. 點選下一步 3. 閱讀申請報備宣告後打勾, 即可開始申請

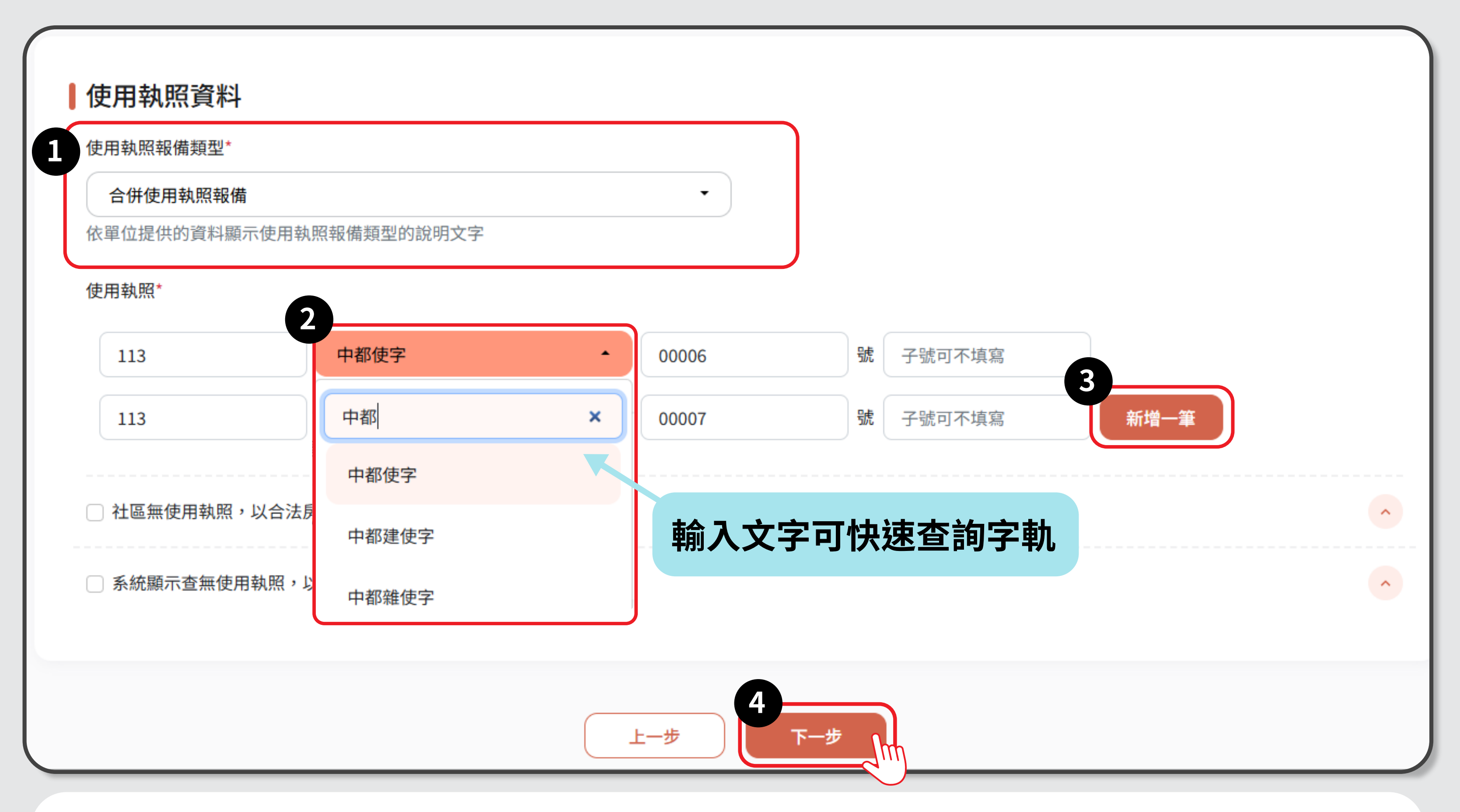

- 1. 使用執造怎麼選?
- ★ 社區只有一張使用執照 > 單一使用執照報備

#### ★ 社區不只一張使用執照 > 合併使用執照報備

★ 社區與其他社區共用使用執照 > 分幢報備

#### ★ 社區不只一張使用執照且跟其他社區共用使用執照 > 合併使用執照又分幢報備

2. 填寫時可輸入文字,快速查詢字軌

3. 若有多張使用執照,可於此新增

4. 填妥必要資訊後,即可下一步

| 使用執照已有報備紀錄                                                    | × |
|---------------------------------------------------------------|---|
| 您所輸入的使用執照 <b>已有報備紀錄(</b><br>認填寫的使用執照是否正確。或可至【改選報備】進行報備申<br>請。 | 宦 |
| 返回確認使用執照 確認進入申請                                               |   |

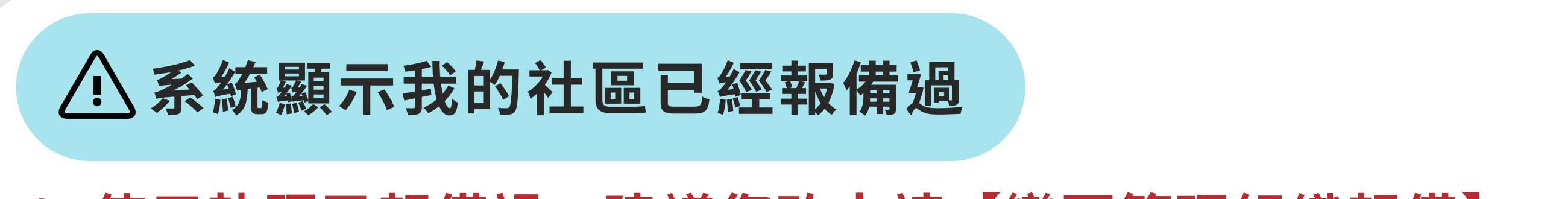

# 1.使用執照已報備過,建議您改申請【變更管理組織報備】 (可參照懶人包 P.2 的①) 2.想確認填寫的資料 > 請點【返回確認使用執照】 3.確定報備(例如:分幢報備等情況),請點【確認進入申請】

| 1. 選擇管理組織型態 | 2. 填寫使用執照資料 | 3. 填寫社區基本資料及申請人資料 | 4. 上傳報備文件 | 5.送出 |
|-------------|-------------|-------------------|-----------|------|
|-------------|-------------|-------------------|-----------|------|

|                         | 使用執照戶數*     | 區分所有權人總數*                      |              |
|-------------------------|-------------|--------------------------------|--------------|
| 測試社區                    | 207         | 206                            |              |
| 社區情況說明                  |             |                                |              |
| 扣掉管委會共206區權人            |             |                                |              |
| 建物地址*                   |             |                                |              |
| 436 臺中市 🗸               | 清水區▼ 中興里▲ 測 | 試路                             | 弄 120        |
| 號之 ,                    | 樓之          | , 室                            |              |
|                         |             |                                | <b>新</b> 世 山 |
|                         | 這欄曾         | 日上万的地址目                        | <b>劉</b> 帝五  |
| 寫管理委員會                  | <b>這欄曾</b>  | 日上万的地址目                        | 劉帝山          |
| <b>[寫管理委員會</b><br>委會電話* | <u> </u>    | 田上方的地址目<br><sup>管委會聯絡信箱*</sup> | 劉帝山          |

# 填寫說明 1. 社區基本資料系統 依據 Step.2 填寫使用 執照,帶出使用執照戶 數及部分建物地址。 2. 此處會顯示上方填 寫的地址 3. 如果確認管委會地 址與建物地址相同,可 勾選【同建物地址】,

 $\mathbf{v}.\mathbf{v}$ 

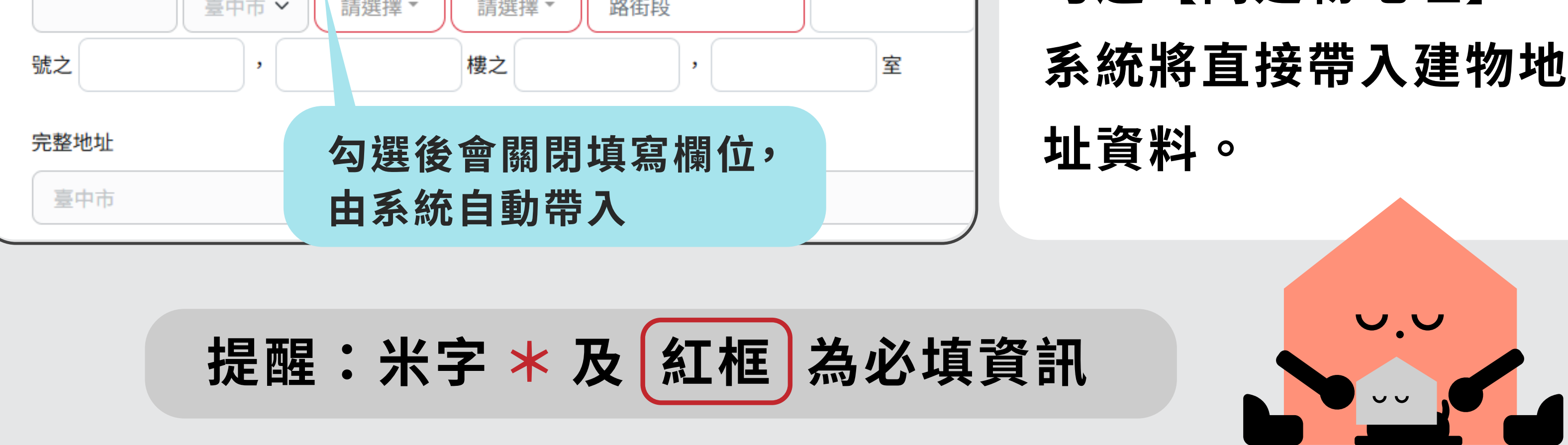

06

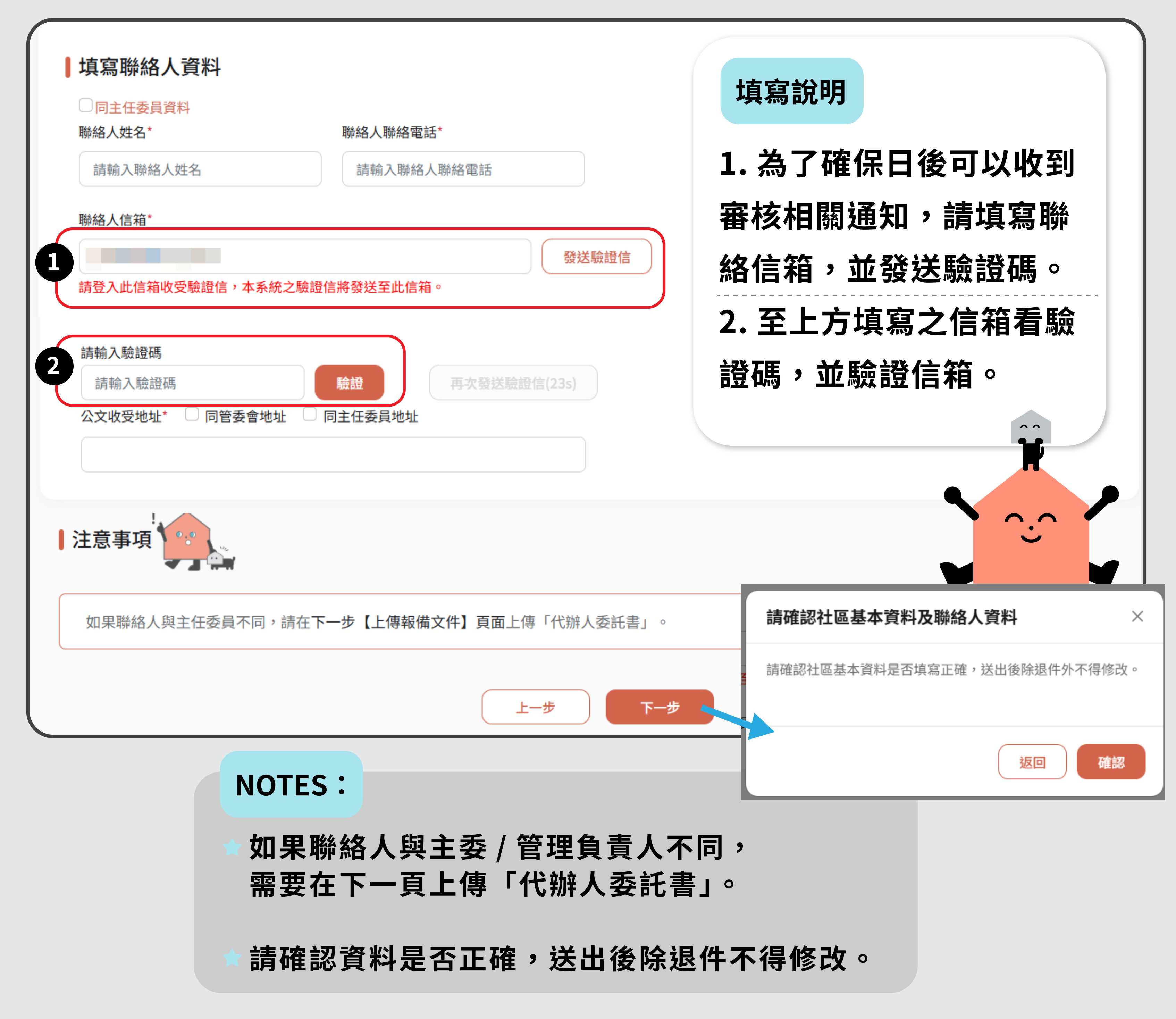

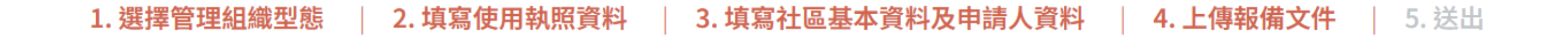

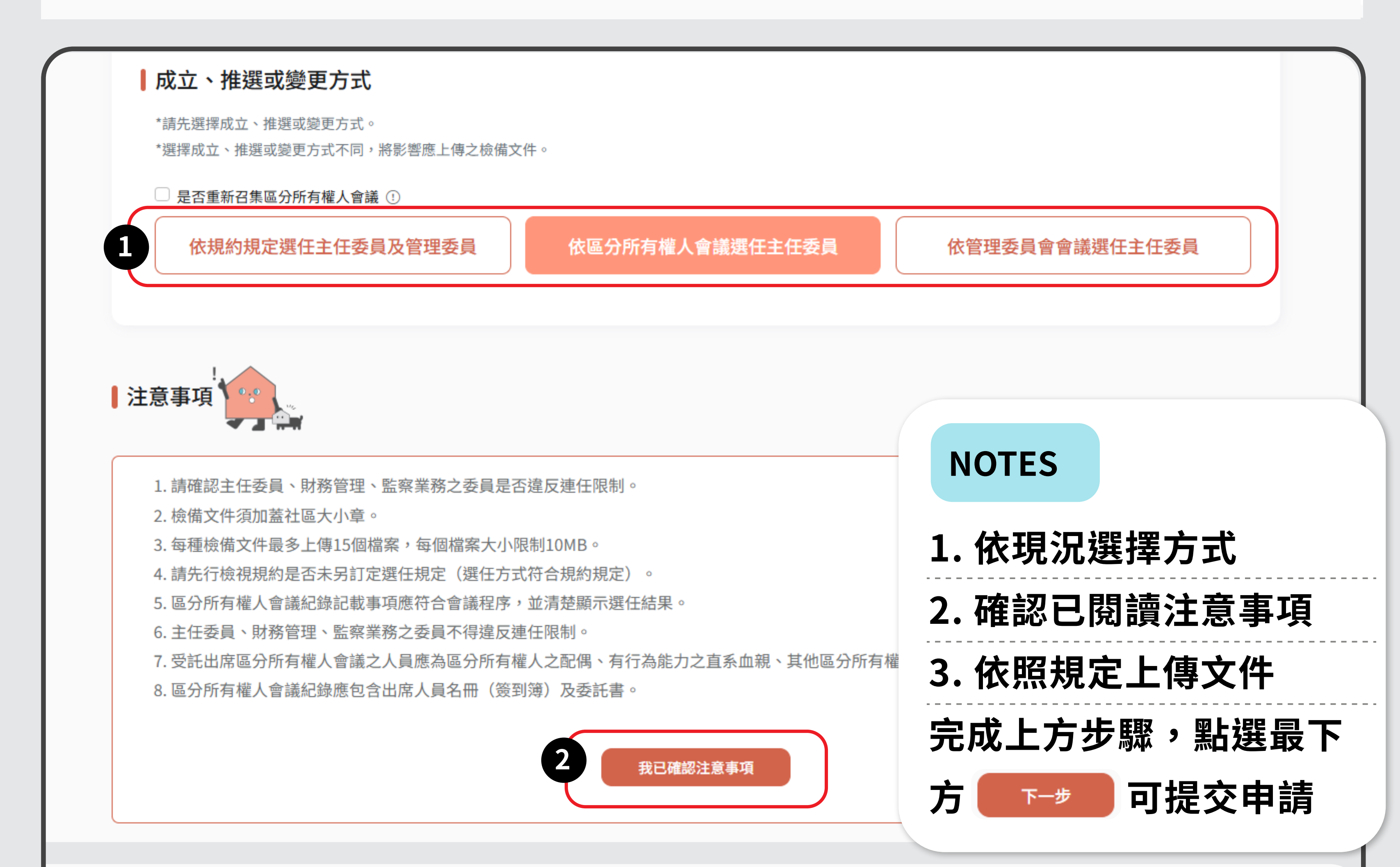

#### 管理組織報備類型及推選方式應檢備文件

\*檔案限PDF、PNG、JPEG等不可編輯檔案,個別檔案大小限制為10MB,單個項目至多上傳15個檔案。

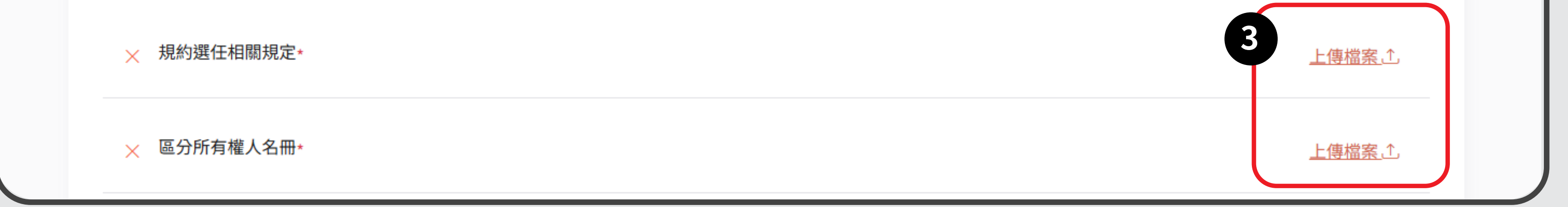

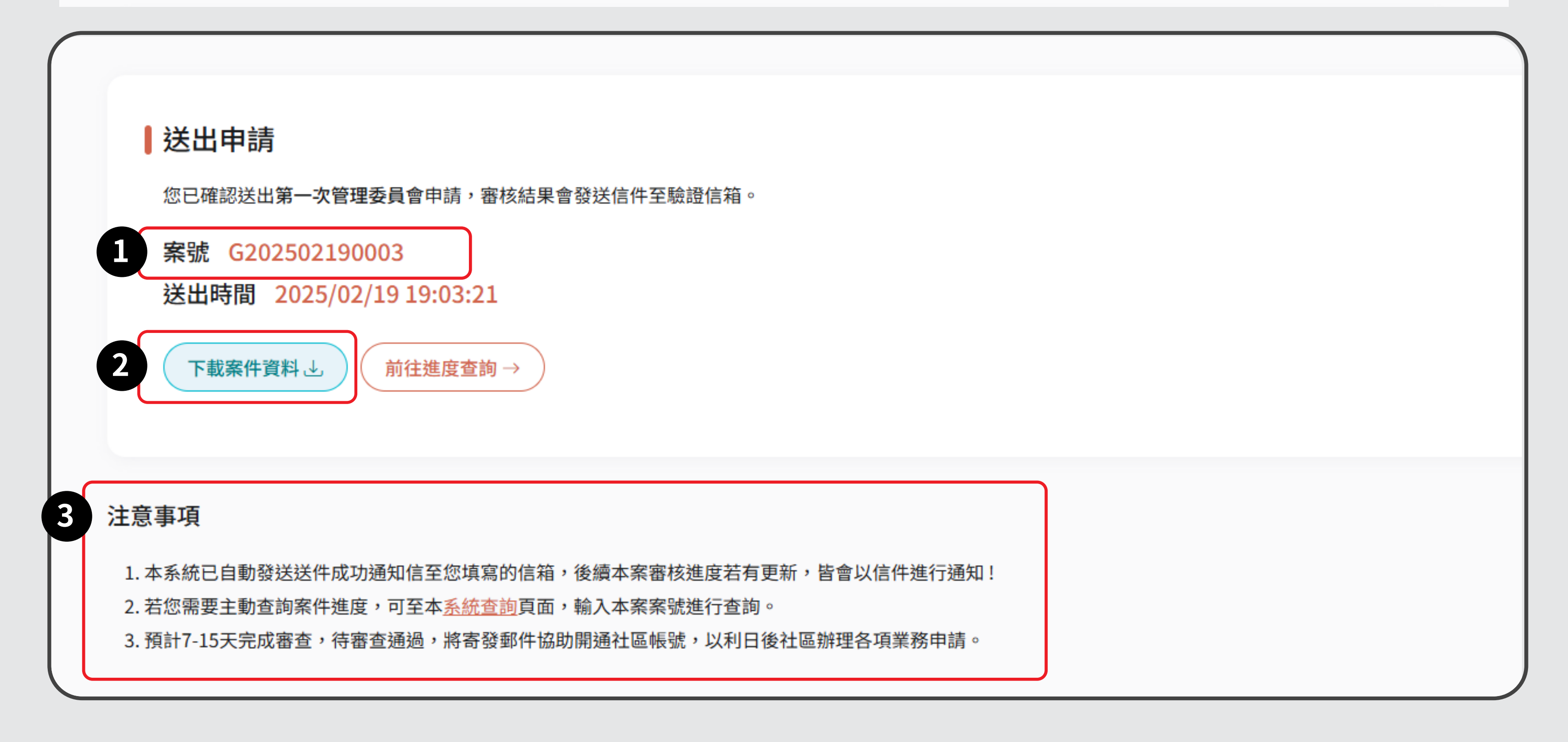

# 恭喜完成申請!

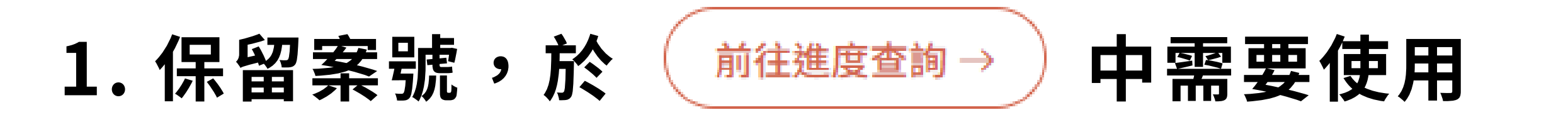

### 2. 可下載案件資料,留存更安心

## 3. 注意事項讀仔細!